# Mobile Application Development

Eamonn de Leastar (edeleastar@wit.ie)

Department of Computing, Maths & Physics Waterford Institute of Technology

http://www.wit.ie

http://elearning.wit.ie

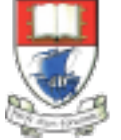

Waterford Institute of Technology INSTITIÚID TEICNEOLAÍOCHTA PHORT LÁIRGE

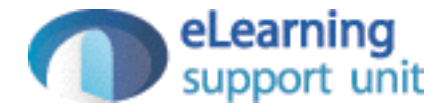

### A First Android Application

| Home Sign Up Log In Make Donation Report Log Out             |  |
|--------------------------------------------------------------|--|
| Welcome Homer<br>Please give generously<br>Select an amount: |  |
| <ul> <li>PayPal</li> <li>Direct</li> </ul>                   |  |
| Amount target achieved                                       |  |
|                                                              |  |
|                                                              |  |

### **App Basics**

- Create a new app called "Donation"
- The Donation application will consist of an activity and a layout:
- An activity is an instance of Activity, a class in the Android SDK.
- An activity is responsible for managing user interaction with a screen of information.
- You write subclasses of Activity to implement the functionality that your app requires.
- A simple application may need only one subclass; a complex application can have many.

| Donation                                   | Ş 🛔   |
|--------------------------------------------|-------|
| Welcome Homer<br>Please give generously    |       |
| <ul> <li>PayPal</li> <li>Direct</li> </ul> | + 0 - |
| Amount: Donate                             |       |

## **App Basics**

- Donation is a simple app, so it will have a single Activity subclass named DonationActivity.
- DonationActivity will manage the user interface shown
- A layout defines a set of user interface objects and their position on the screen.
- A layout is made tip of definitions written in XML.
   Each definition is used to create an object that appears onscreen, like a button or some text.
- Donation will include a layout file named activity\_quiz . xml. The XML in this file will define the UI as shown

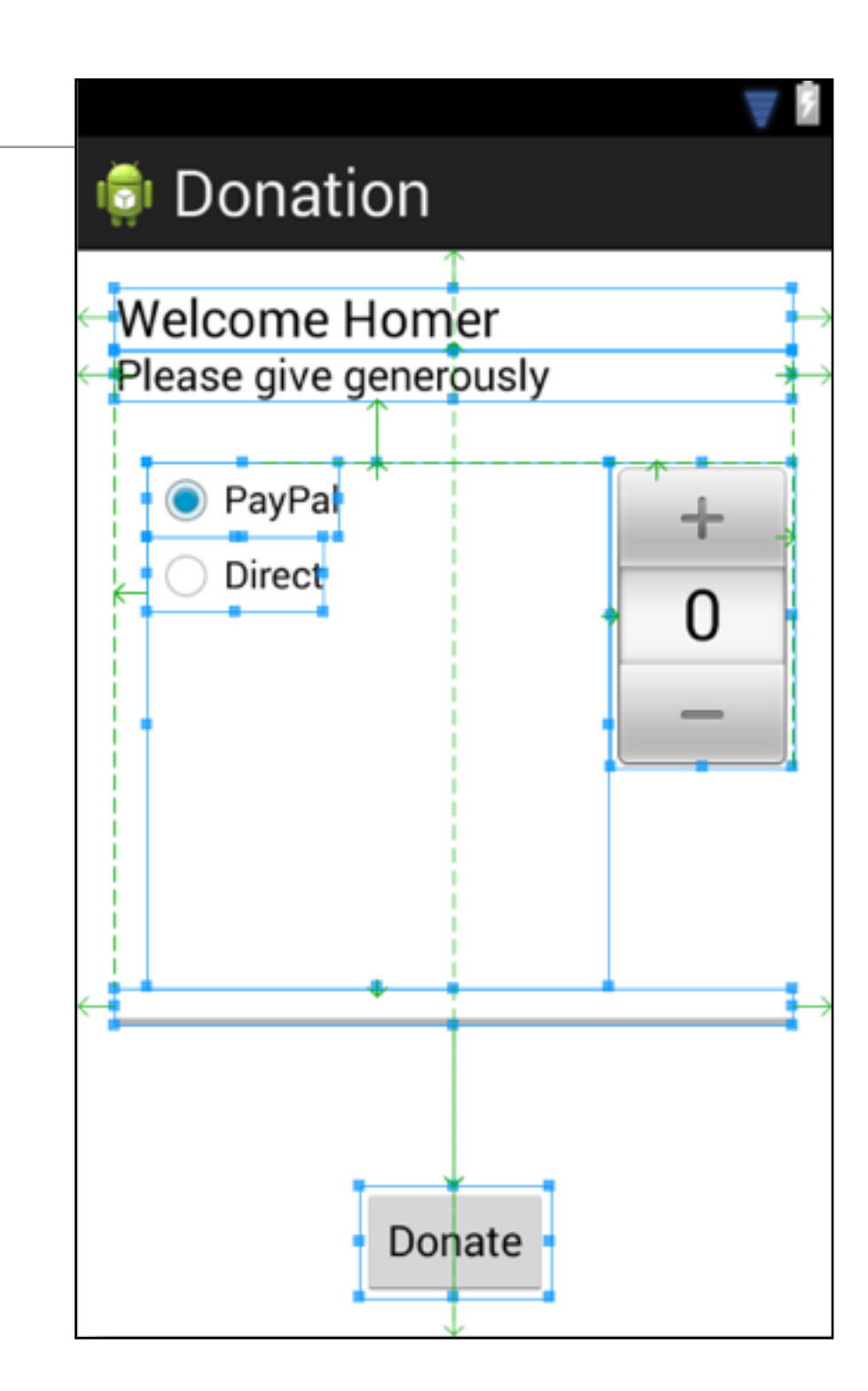

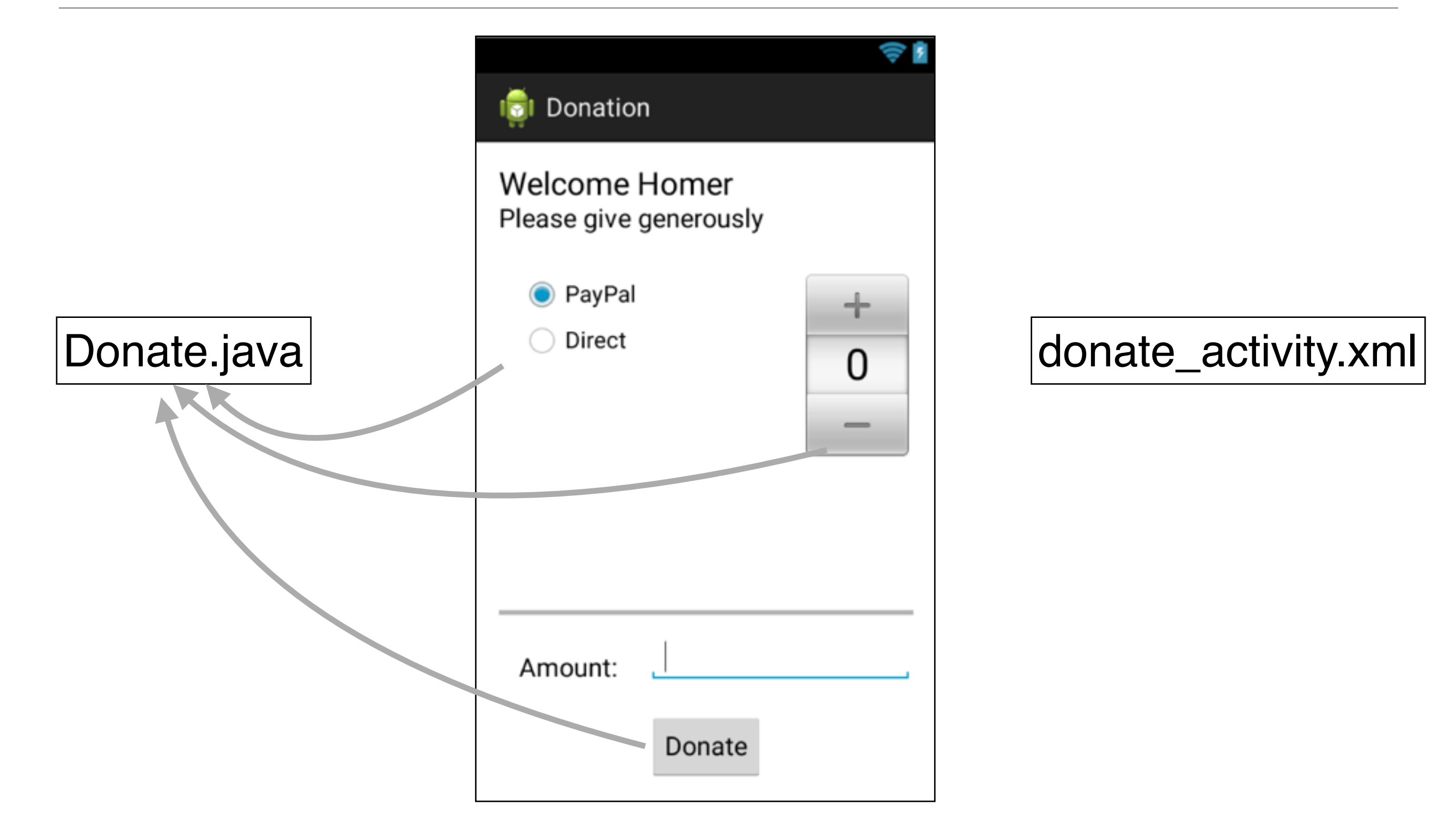

- The first step is to create an Android project. An Android project contains the files that make up an application.
- To create a new project, open Android Studio and choose: Start a new Android Studio project

| • • •                                                     | Android Studio                                |   |
|-----------------------------------------------------------|-----------------------------------------------|---|
| Welcome to                                                | Android Studio                                |   |
| Recent Projects                                           | Quick Start                                   |   |
|                                                           | Start a new Android Studio project            |   |
|                                                           | Open an existing Android Studio project       |   |
| No matches found                                          | Import an Android code sample                 |   |
|                                                           | VCS<br>Check out project from Version Control |   |
|                                                           | Import project (Eclipse ADT, Gradle, etc.)    |   |
|                                                           | Configure                                     | ⇒ |
|                                                           | Docs and How-Tos                              | ⇒ |
|                                                           |                                               |   |
| Android Studio 1.2.2 Build 141.1980579. Check for update: | s now.                                        |   |

- In the first dialog, enter Donation as the application name. The project name will automatically update to match the application's.
- For the Company Domain, enter example.com. Notice that the package name is automatically generated using a "reverse DNS" convention in which the domain name of your organization is reversed and suffixed with further identifiers: com.example.donation
- This convention keeps package names unique and distinguishes applications from each other on a device and on Google Play.
- A default Project location is presented. You may change this if you wish.

| oject                               |
|-------------------------------------|
| new project                         |
| Donation                            |
| example.com                         |
| om.example.donation                 |
| /Users/john/StudioProjects/Donation |
| Cancel Previous Next Finish         |
|                                     |

- Here we target the android devices that we intend developing for.
- We chose Phone & Tablet and a minimum SDK API 17 (Jelly Bean).
- Our app will run only on devices specified with an API level 17 or greater.

| • •                         | Create New Project                                                                                                    |
|-----------------------------|----------------------------------------------------------------------------------------------------|
| Target A                    | ndroid Devices                                                                                                    |
| Select the form fac         | tors your app will run on                                                                                                    |
| Different platforms require | separate SDKs                                                                                                    |
|                             |                                                                                                    |
| Phone and Tablet            |                                                                                                    |
| Minimum SDK                 | API 17: Android 4.2 (Jelly Bean) \$                                                                                                    |
|                             | Lower API levels target more devices, but have fewer features available. By targeting API 17 and later, your app will run on approximately 61.3% of the devices that are active on the Google Play Store. Help me choose |
| □ TV                        |                                                                                                    |
| Minimum SDK                 | API 21: Android 5.0 (Lollipop)                                                                                                    |
| 🗌 Wear                      |                                                                                                    |
| Minimum SDK                 | API 21: Android 5.0 (Lollipop) ‡                                                                                                    |
| Glass (Not Installed)       |                                                                                                    |
| Minimum SDK                 |                                                                                                    |
| Similar SOR                 |                                                                                                    |
|                             |                                                                                                    |
|                             | Cancel Previous Next Finish                                                                                                    |

 In the final dialog of this wizard, name the activity subclass Donate

- The layout name will automatically update to activity\_donate to reflect the activity's new name.
- The layout name reverses the order of the activity name, is all lowercase, and has underscores between words.
- This naming style is recommended for layouts as well as other resources that you will learn

| 0                                        | Create New Project      |                            |  |  |
|------------------------------------------|-------------------------|----------------------------|--|--|
| Customize the                            | e Activity              |                            |  |  |
| (                                        | Creates a new blank act | tivity with an action bar. |  |  |
|                                          | Activity Name:          | Donate                     |  |  |
|                                          | Layout Name:            | activity_donate            |  |  |
|                                          | Title:                  | Donate                     |  |  |
|                                          | Menu Resource Name:     | menu_donate                |  |  |
|                                          |                         |                            |  |  |
| Blank Activity                           |                         |                            |  |  |
| The name of the activity class to create |                         |                            |  |  |
|                                          | Cancel                  | Previous Next Finish       |  |  |

 Android Studio opens your project in the workbench window

# Navigating Android Studio

Click icon to hide window

- The different panes of the workbench window are called tool windows.
- The lefthand window is the Project Structure. From here you can manage the files associated with your project.
- The middle window is the editor.
   To get you started, Studio has opened activity\_main.xml in the editor.
- There are also windows on the righthand side and the bottom of the workbench. Close any windows on the righthand side by clicking *hide* icon.

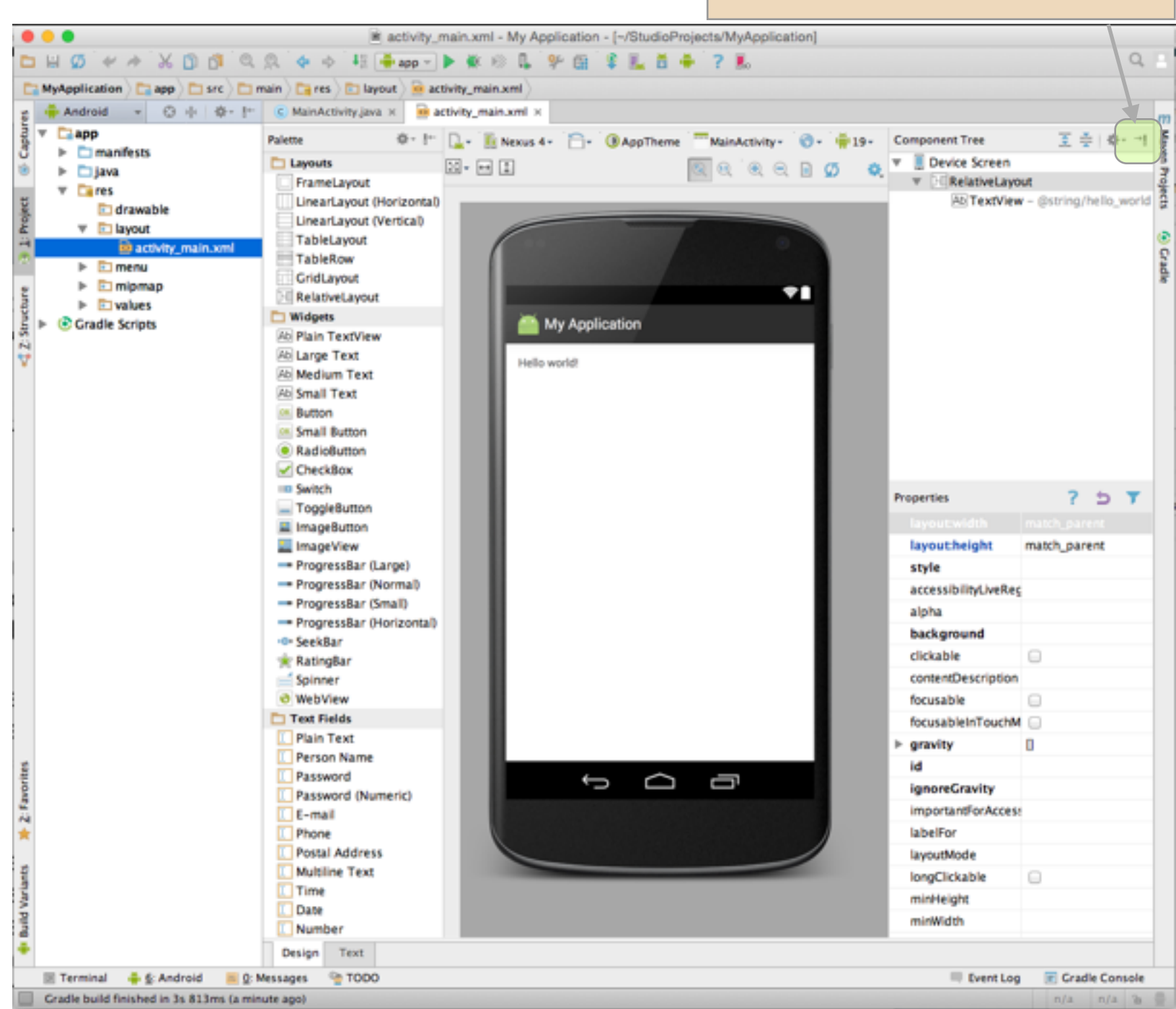

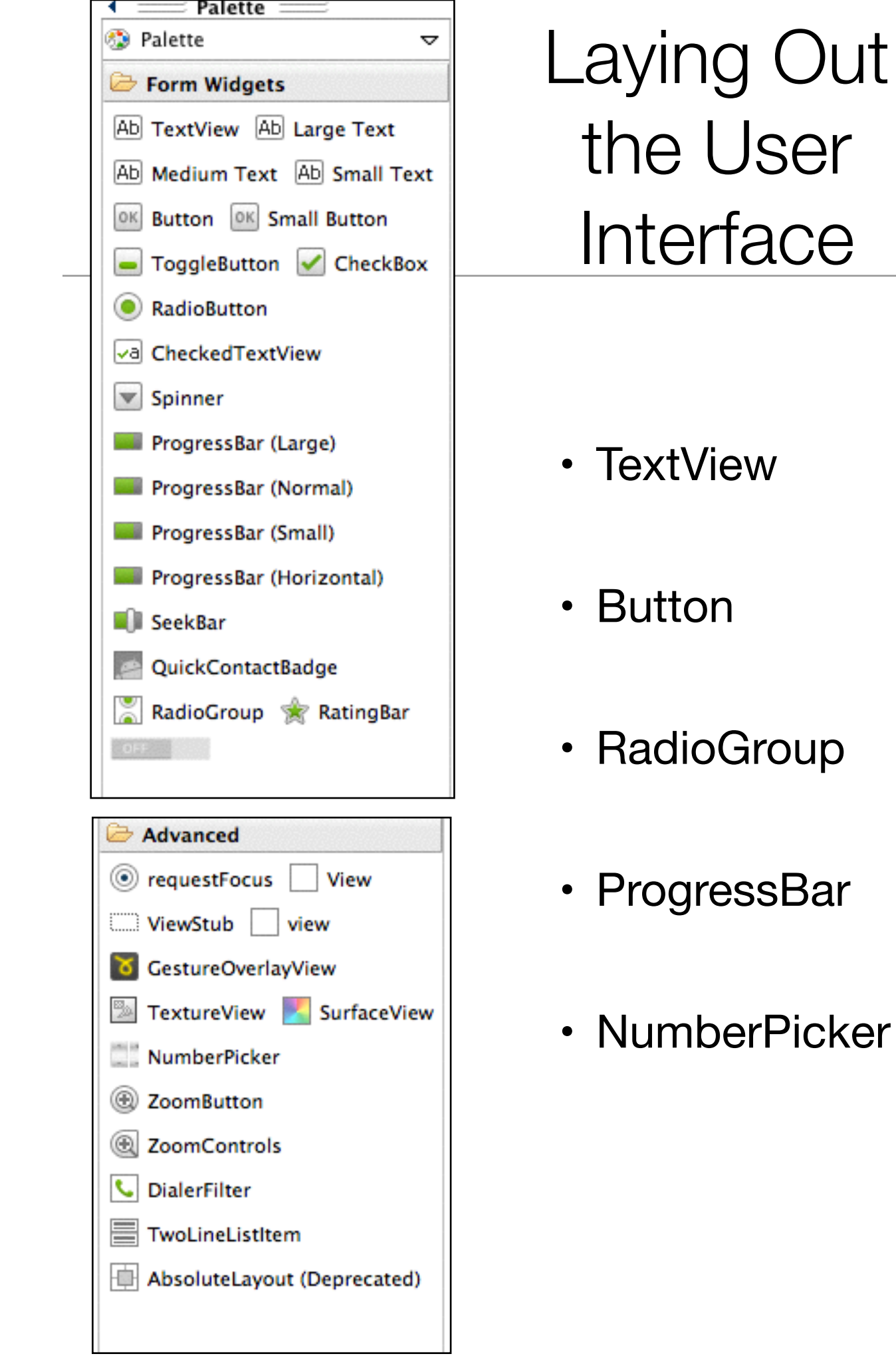

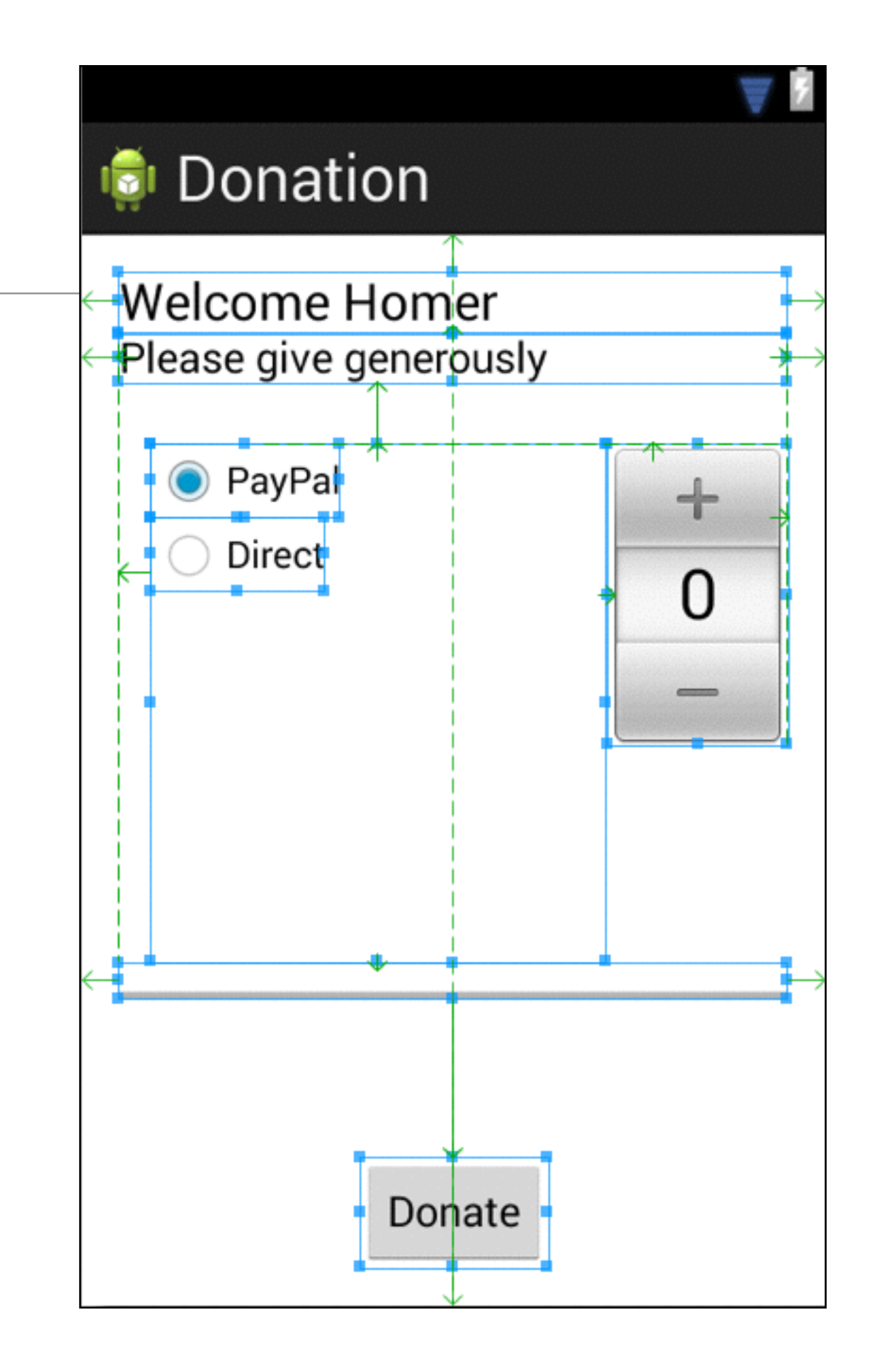

### The view hierarchy

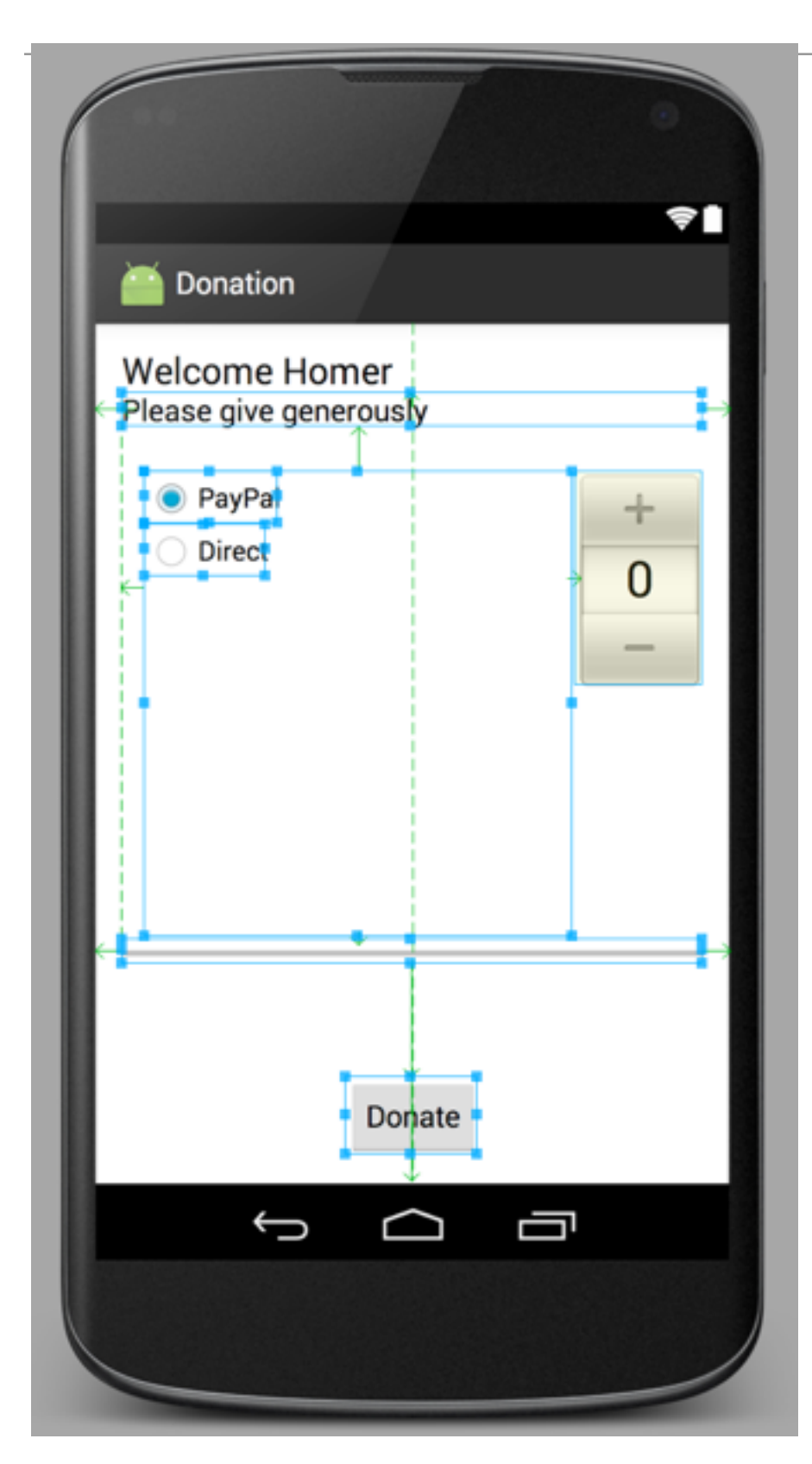

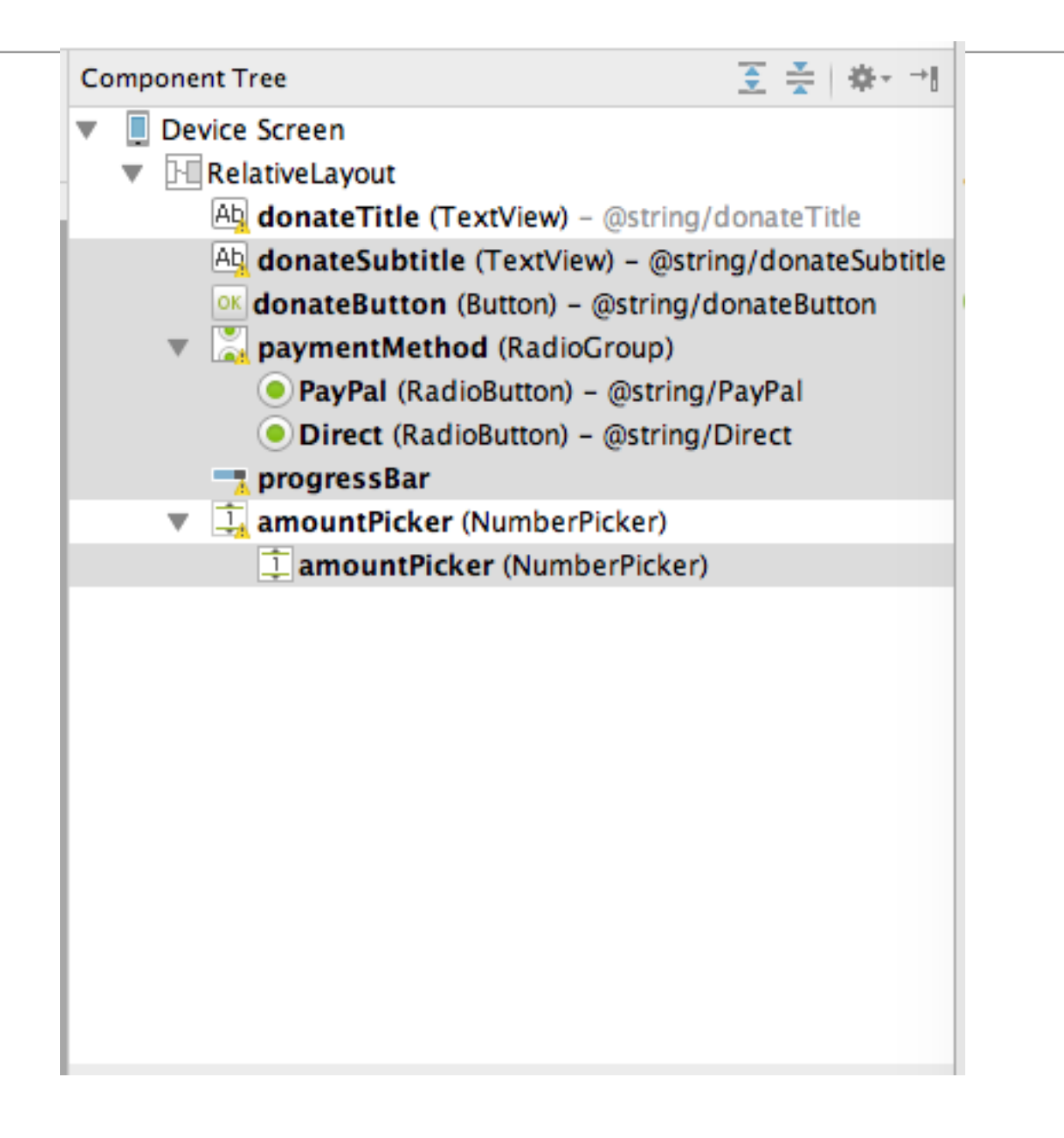

# The view hierarchy

- RelativeLayout is the root
- It has 6 child nodes
  - 2 TextViews
  - 1 Push Button
  - 1 Number Picker
  - 1 Progress bar
  - 1 Radio Group
    - which has 2 child node RadioButtons

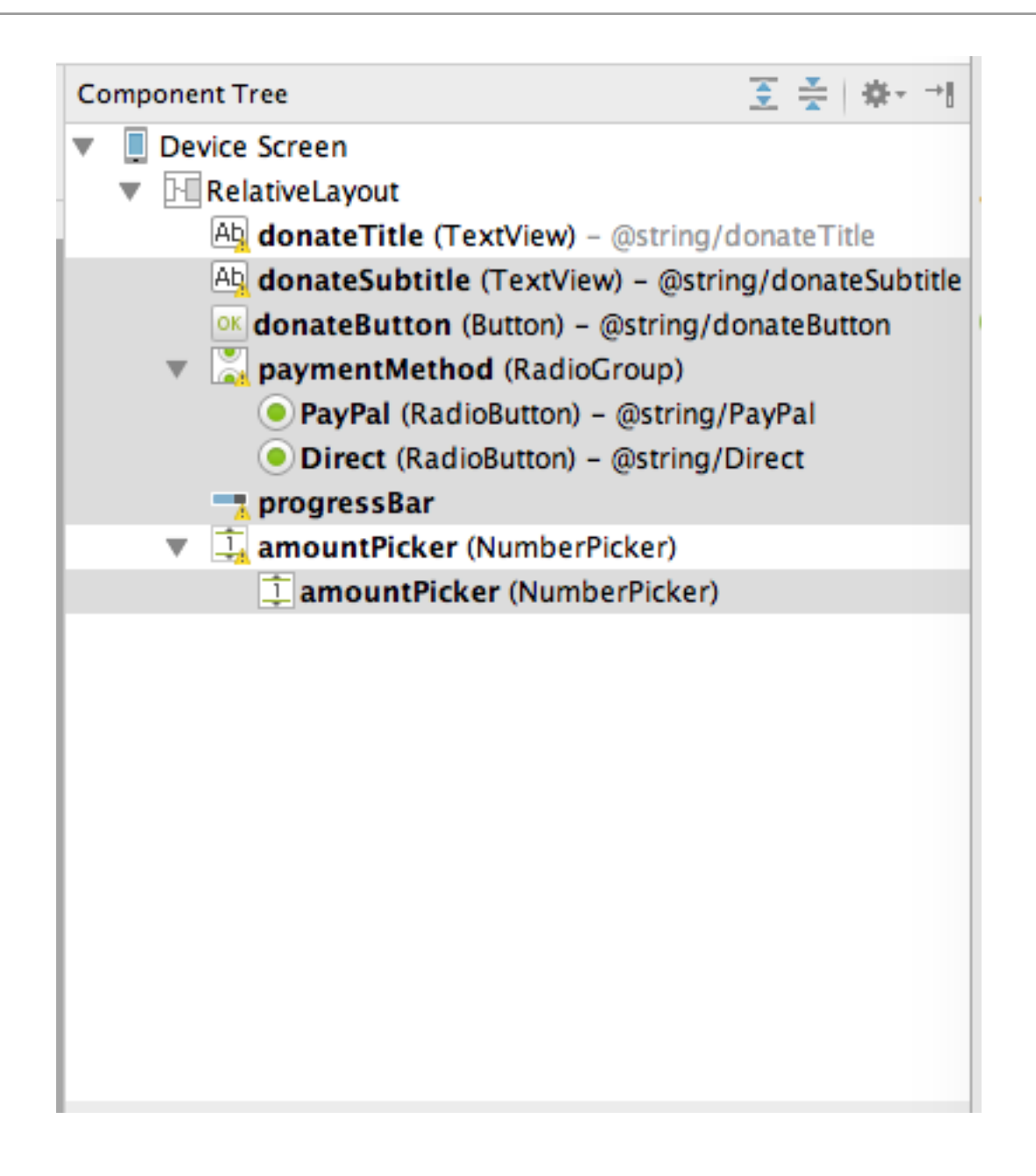

### the View 'Source'

<RelativeLayout xmlns:android="http://schemas.android.com/apk/res/android" xmlns:tools="http://schemas.android.com/tools" android:layout\_width="match\_parent" android:layout\_height="match\_parent" android:paddingBottom="@dimen/activity\_vertical\_margin" android:paddingLeft="@dimen/activity\_horizontal\_margin" android:paddingRight="@dimen/activity\_horizontal\_margin" android:paddingTop="@dimen/activity\_vertical\_margin" tools:context=".Donate" >

#### <TextView

android:id="@+id/donateTitle" android:layout\_width="wrap\_content" android:layout\_height="wrap\_content" android:layout\_alignParentLeft="true" android:layout\_alignParentRight="true" android:layout\_alignParentTop="true" android:text="@string/donateTitle" android:textAppearance="?android:attr/textAppearanceLarge" />

#### <TextView

android:id="@+id/donateSubtitle" android:layout\_width="wrap\_content" android:layout\_height="wrap\_content" android:layout\_alignParentLeft="true" android:layout\_alignParentRight="true" android:layout\_below="@+id/donateTitle" android:text="@string/donateSubtitle" android:textAppearance="?android:attr/textAppearanceMedium" />

#### <Button

android:id="@+id/donateButton" android:layout\_width="wrap\_content" android:layout\_height="wrap\_content" android:layout\_alignParentBottom="true" android:layout\_centerHorizontal="true" android:onClick="donateButtonPressed" android:text="@string/donateButton" />

#### <RadioGroup

android:id="@+id/paymentMethod" android:layout\_width="wrap\_content" android:layout\_height="wrap\_content" android:layout\_above="@+id/progressBar" android:layout\_alignLeft="@+id/donateSubtitle" android:layout\_below="@+id/donateSubtitle" android:layout\_below="@+id/donateSubtitle" android:layout\_marginLeft="14dp" android:layout\_marginTop="26dp" android:layout\_toLeftOf="@+id/amountPicker" >

#### <RadioButton

android:id="@+id/PayPal"
android:layout\_width="wrap\_content"
android:layout\_height="wrap\_content"
android:checked="true"
android:text="@string/PayPal" />

#### <RadioButton

android:id="@+id/Direct"
android:layout\_width="wrap\_content"
android:layout\_height="wrap\_content"
android:text="@string/Direct" />

#### </RadioGroup>

#### <ProgressBar

android:id="@+id/progressBar"
style="?android:attr/progressBarStyleHorizontal"
android:layout\_width="wrap\_content"
android:layout\_height="wrap\_content"
android:layout\_above="@+id/donateButton"
android:layout\_alignParentLeft="true"
android:layout\_alignParentRight="true"
android:layout\_marginBottom="67dp" />

#### <NumberPicker

android:id="@+id/amountPicker"
android:layout\_width="wrap\_content"
android:layout\_height="wrap\_content"
android:layout\_alignRight="@+id/donateSubtitle"
android:layout\_alignTop="@+id/paymentMethod" />
</RelativeLayout>

### Widget attributes

#### <TextView

android:id="@+id/donateTitle" android:layout\_width="wrap\_content" android:layout\_height="wrap\_content" android:layout\_alignParentLeft="true" android:layout\_alignParentRight="true" android:layout\_alignParentTop="true" android:text="@string/donateTitle" android:textAppearance="?android:attr/textAppearanceLarge" />

- The android:layout\_width and android:layout\_height attributes are required for almost every typeof widget.
- They are typically set to either match\_parent or wrap\_content:
  - match\_parent view will be as big as its parent
  - wrap\_content view will be as big as its contents require

### String resources

- Notice that the values of strings are not literal strings. They are references to string resources
- A string resource is a string that lives in a separate XML file called a strings file.
- You can give a widget a hard-coded string, like android :text"True", but it is usually not a good idea.
- Placing strings into a separate file and then referencing them is better, making localization easy.

| <radiogroup< td=""></radiogroup<>                                                                                                    |
|----------------------------------------------------------------------------------------------------|
| android:id="@+id/paymentMethod"                                                                                                    |
| android:layout_width="wrap_content"                                                                                                    |
| android:layout_height="wrap_content"                                                                                                    |
| android:layout_above="@+id/progressBar"                                                                                                    |
| android:layout_alignLeft="@+id/donateSubtitle"                                                                                                    |
| android:layout_below="@+id/donateSubtitle"                                                                                                    |
| android:layout_marginLeft="14dp"                                                                                                    |
| android:layout_marginTop="26dp"                                                                                                    |
| android:layout_toLeftOf="@+id/amountPicker" >                                                                                                    |
| <pre><radiobutton android:checked="true" android:id="@+id/PayPal" android:layout_height="wrap_content" android:layout_width="wrap_content" android:text="@string/PayPal"></radiobutton></pre> |
| <radiobutton< td=""></radiobutton<>                                                                                                    |
| android:id="@+id/Direct"                                                                                                    |
| android:layout_width="wrap_content"                                                                                                    |
| android:layout_height="wrap_content"                                                                                                    |
| android:text="@string/Direct" />                                                                                                    |
|                                                                                                    |

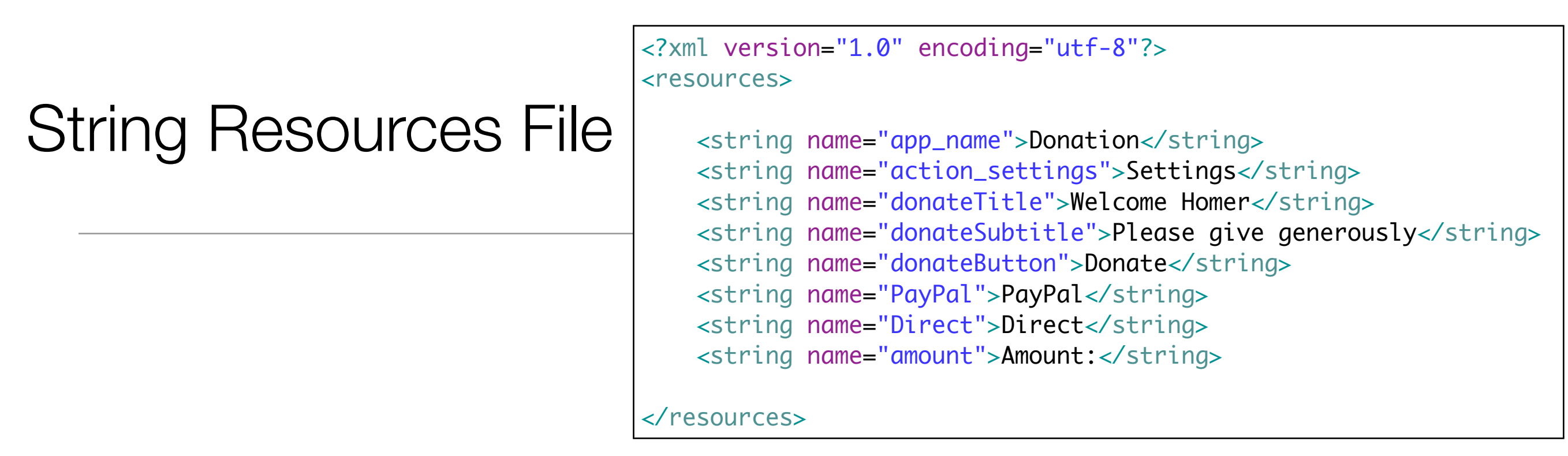

- Every project includes a default strings file named strings.xml.
- Whenever you refer to, for example, '@string/Direct' in any XML file in the project, you will get the literal string "Direct' at runtime.
- The default strings file is named strings.xml, but you can name a strings file anything you want.
- You can also have multiple strings files in a project. As long as the file is located in res/values/, has a resources root element, and contains child string elements, your strings will be found and used appropriately.

<RelativeLayout xmlns:android="http://schemas.android.com/apk/res/android"</pre>

xmlns:tools="http://schemas.android.com android:layout\_width="match\_parent" android:layout\_height="match\_parent" android:paddingBottom="@dimen/activity\_ android:paddingLeft="@dimen/activity\_he android:paddingRight="@dimen/activity\_he android:paddingTop="@dimen/activity\_ve tools:context=".Donate" >

#### <TextView

android:id="@+id/donateTitle" android:layout\_width="wrap\_content android:layout\_height="wrap\_content android:layout\_alignParentLeft="tru android:layout\_alignParentRight="tru android:layout\_alignParentTop="tru android:text="@string/donateTitle" android:textAppearance="?android:a

#### <TextView

android:id="@+id/donateSubtitle" android:layout\_width="wrap\_content android:layout\_height="wrap\_content android:layout\_alignParentLeft="tr android:layout\_alignParentRight="t android:layout\_below="@+id/donateT android:text="@string/donateSubtit android:textAppearance="?android:ar

#### <Button

android:id="@+id/donateButton" android:layout\_width="wrap\_content android:layout\_height="wrap\_conten android:layout\_alignParentBottom=" android:layout\_centerHorizontal="t android:onClick="donateButtonPress android:text="@string/donateButton

<?xml version="1.0" encoding="utf-8"?> <resources>

<string name="app\_name">Donation</string>
<string name="action\_settings">Settings</string>

- <string name="donateTitle">Welcome Homer</string>
- <string name="donateSubtitle">Please give generously</string>
- <string name="donateButton">Donate</string>
- <string name="PayPal">PayPal</string>
- <string name="Direct">Direct</string>

#### </resources>

### 醇 Donation

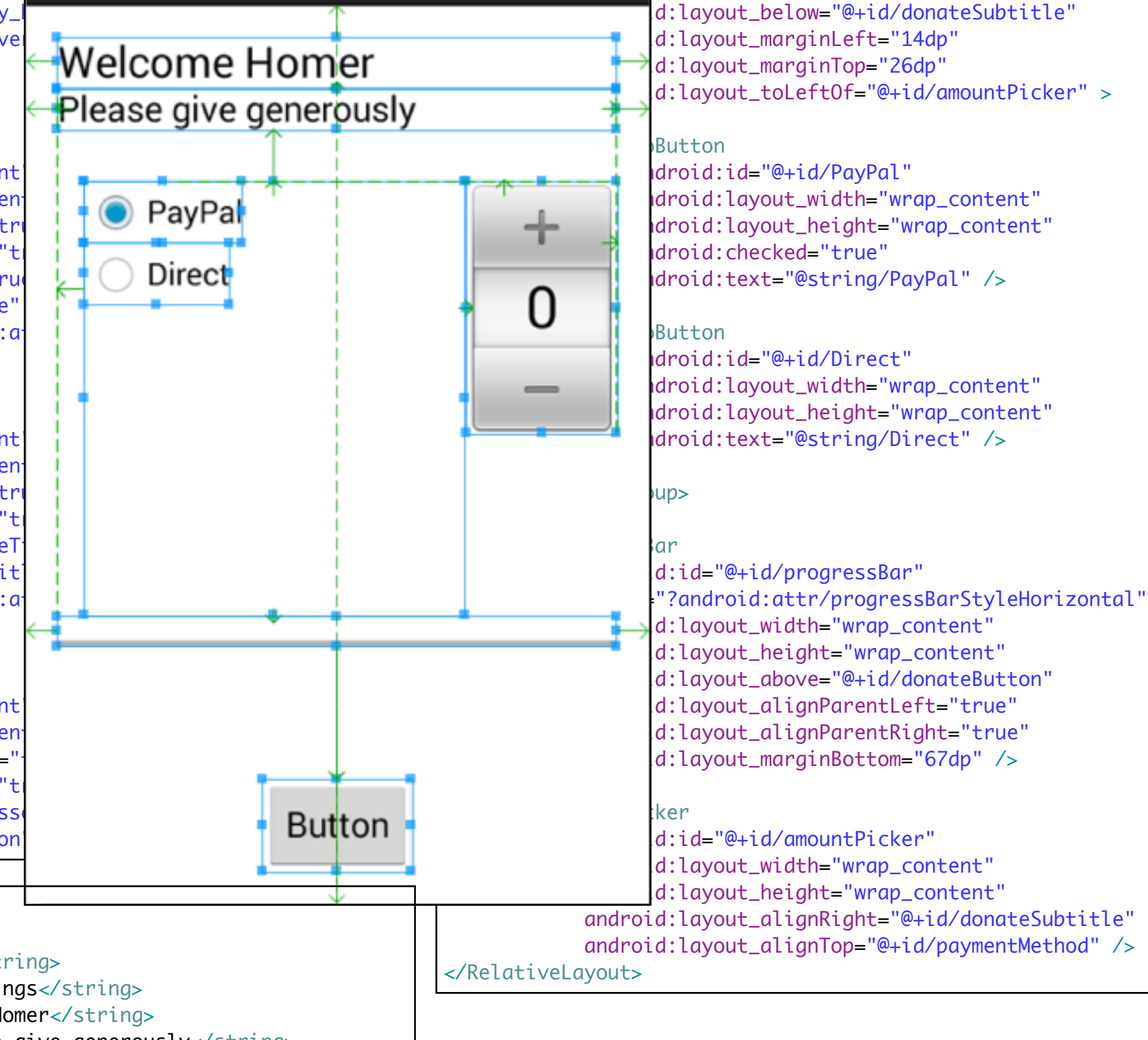

<RadioGroup

d:id="@+id/paymentMethod"

d:layout\_width="wrap\_content"

d:layout\_height="wrap\_content"

d:layout\_above="@+id/progressBar"

d:layout\_alignLeft="@+id/donateSubtitle"

# Previewing the layout

### Additional Widgets and Textfields

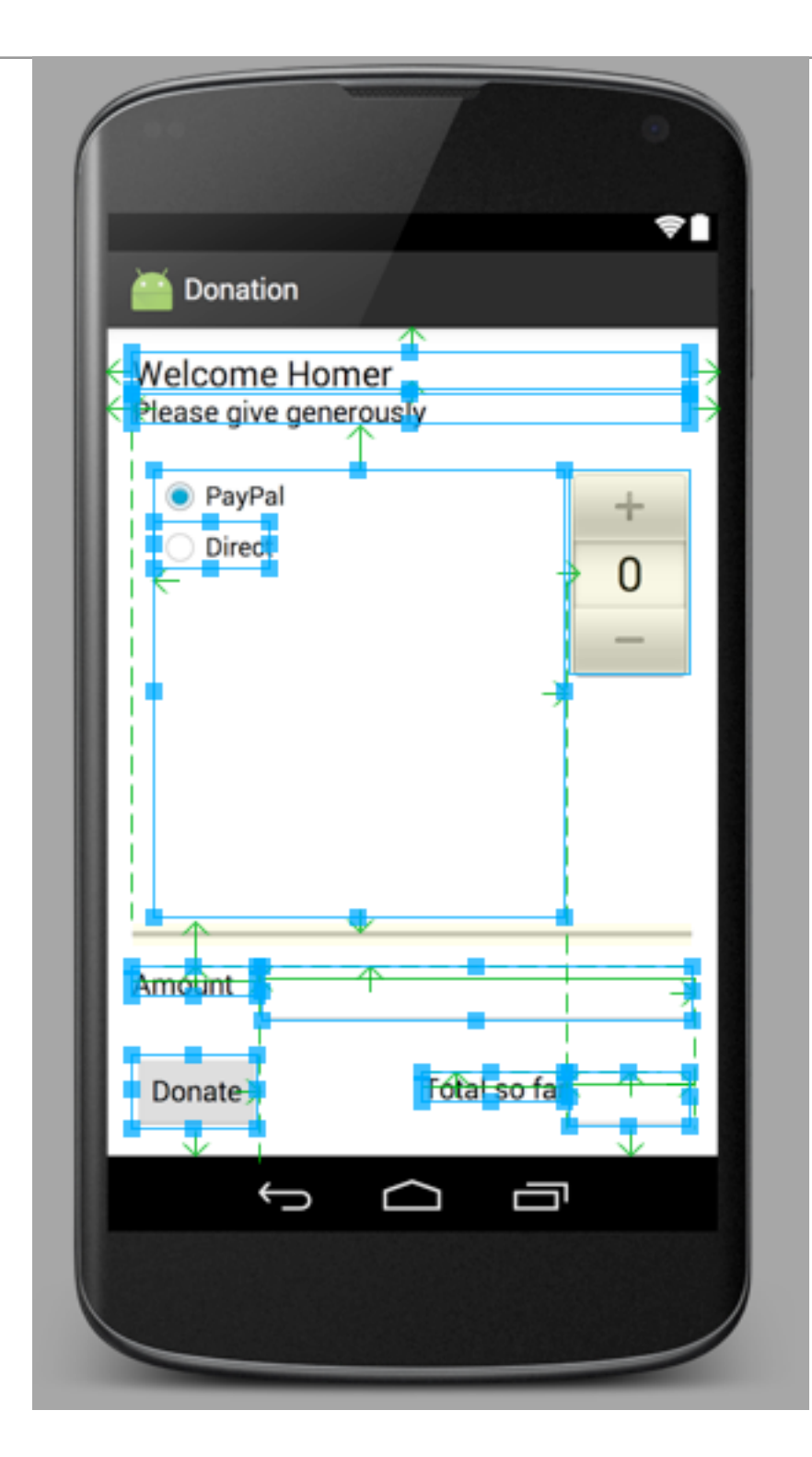

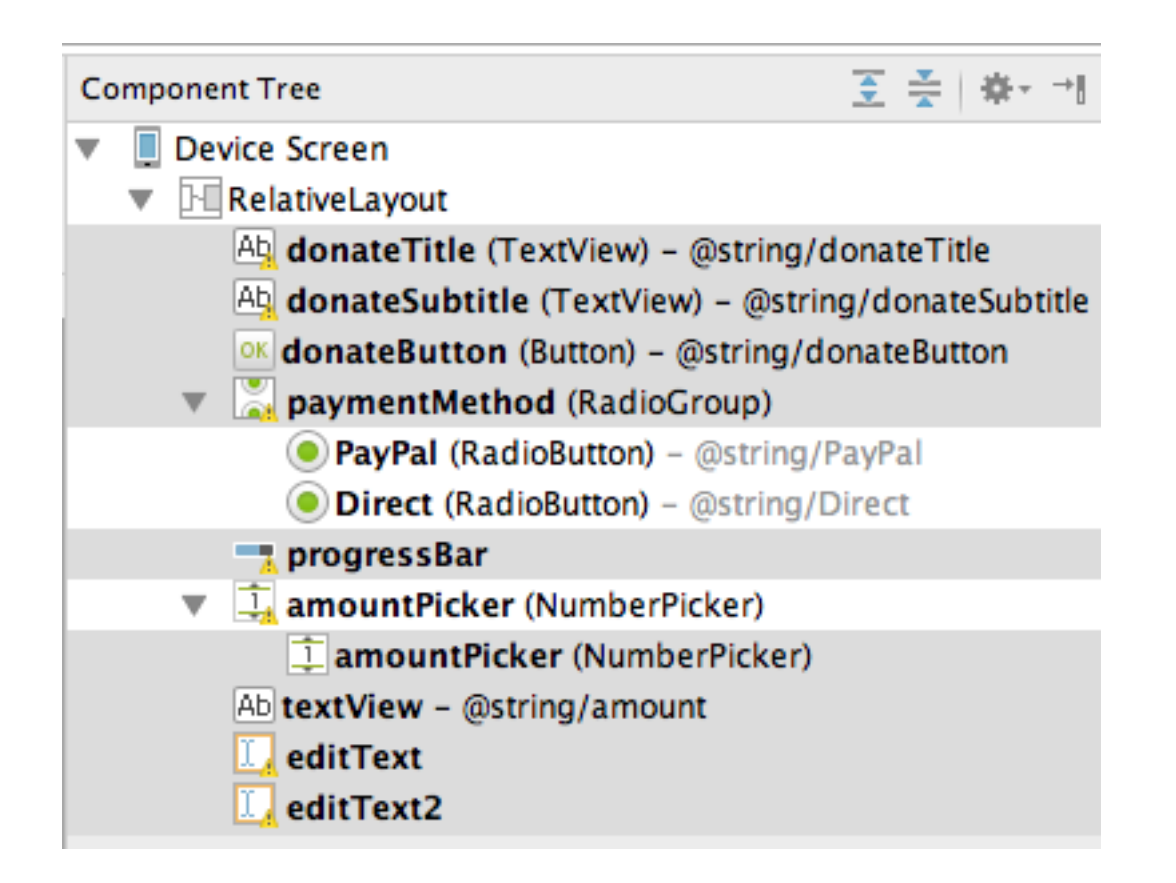

- Keep track of the Component Tree view
- Give appropriate names to each control

```
public class Donate extends Activity
{
```

```
//...
```

```
@Override
protected void onCreate(Bundle savedInstanceState)
{
    super.onCreate(savedInstanceState);
    setContentView(R.layout.activity_donate);

    paymentMethod = (RadioGroup) findViewById(R.id.paymentMethod)
    progressBar = (ProgressBar) findViewById(R.id.progressBar);
    amountPicker = (NumberPicker) findViewById(R.id.amountPicker);

    amountPicker.setMinValue(0);
    amountPicker.setMaxValue(1000);
    progressBar.setMax(10000);
}
```

 The onCreate(Bundle) method is called when an instance of the activity subclass is created.
 When an activity is created, it needs a user interface to manage. To get the activity its user interface, you call the following Activity method:

//...

}

### public void setContentView(int layoutResID)

 This method inflates a layout and puts it on screen. When a layout is inflated, each widget in the layout file is instantiated as defined by its attributes. You specify which layout to inflate by passing in the layouts resource ID.

### Resources and resource IDs

- A layout is a resource. A resource is a piece of your application that is not code - things like image files, audio files, and XML files.
- Resources for your project live in a subdirectory of the res directory.
- To access a resource in code, you use its resource ID.
- To see the current resource IDs for your app, go to the package explorer and reveal the contents of the gen directory. Find and open R.java.
- Because this is generated by the Android build process, you should not change it, as you are subtly warned at the top of the file.

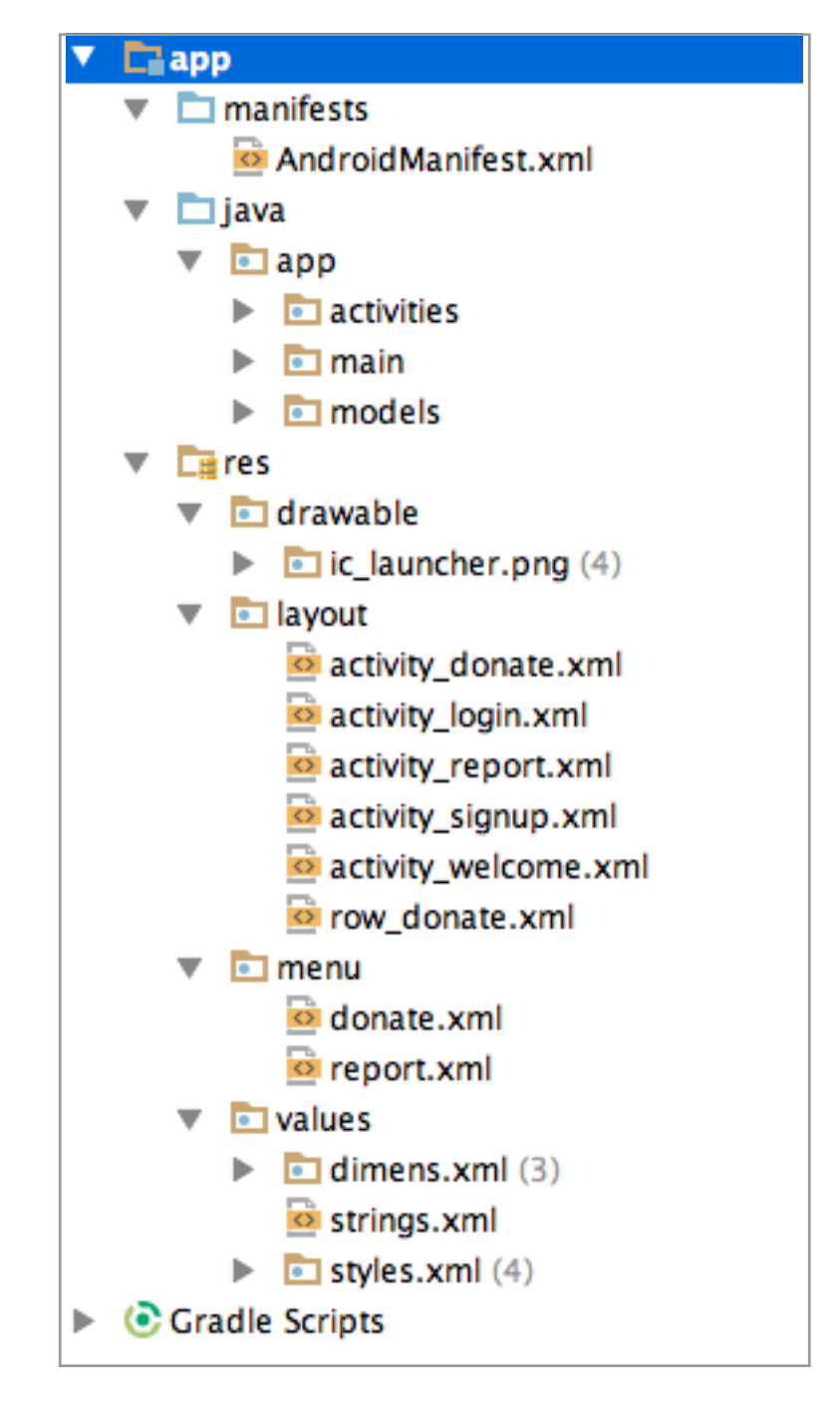

### R.java

public static final int action\_settings = 0x7f08000c; public static final int amountLabel = 0x7f080009; public static final int amountPicker = 0x7f080004; This is a file generated by the public static final int amountText = 0x7f080008; public static final int amountTotal = 0x7f08000a; android build system public static final int donateButton = 0x7f080007; public static final int donateSubtitle = 0x7f080001; public static final int donateTitle = 0x7f080000; public static final int paymentMethod = 0x7f080002; public static final int progressBar = 0x7f080003; • It bridges the world of resources public static final int totalLabel = 0x7f08000b; and Java, allowing resource IDs to public static final class layout be used in pure java code { public static final int activity\_donate = 0x7f030000; } public static final class menu • Never edit or modify this file, it is public static final int donate = 0x7f070000; } automatically updated as new public static final class string resources are added/edited. public static final int Direct = 0x7f050006; public static final int PayPal = 0x7f050005; public static final int action\_settings = 0x7f050001; public static final int amount = 0x7f050007; public static final int amountSoFarLabel = 0x7f050009; public static final int  $app_name = 0x7f050000;$ public static final int donateButton = 0x7f050004; public static final int donateSubtitle = 0x7f050003; public static final int donateTitle = 0x7f050002; public static final int initialAmount = 0x7f050008; } //...

public final class R

public static final class id

public static final int Direct = 0x7f080006; public static final int PayPal = 0x7f080005;

{

//...

```
public class Donate extends Activity
{
                       totalDonated = 0;
 private int
 private RadioGroup
                        paymentMethod;
                                                                                                              💽 🐳 🕸 🗧
                                                                          Component Tree
 private ProgressBar progressBar;
                                                                             Device Screen
  private NumberPicker amountPicker;
                                                                             RelativeLayout
                                                                                 Ab donateTitle (TextView) - @string/donateTitle
 @Override
                                                                                 Ab donateSubtitle (TextView) - @string/donateSubtitle
  protected void onCreate(Bundle savedInstanceState)
                                                                                  ok donateButton (Button) – @string/donateButton
  {
                                                                               paymentMethod (RadioGroup)
    super.onCreate(savedInstanceState);
                                                                                    PayPal (RadioButton) – @string/PayPal
    setContentView(R.layout.activity_donate);
                                                                                    Direct (RadioButton) – @string/Direct
                                                                                  progressBar
    paymentMethod = (RadioGroup) findViewById(R.id.paymentMethod);
                                                                                 amountPicker (NumberPicker)
    progressBar = (ProgressBar) findViewById(R.id.progressBar);
    amountPicker = (NumberPicker) findViewById(R.id.amountPicker);
    amountPicker.setMinValue(0);
    amountPicker.setMaxValue(1000);
    progressBar.setMax(10000);
 }
 @Override
 public boolean onCreateOptionsMenu(Menu menu)
  {
    getMenuInflater().inflate(R.menu.donate, menu);
    return true;
  }
 public void donateButtonPressed (View view)
  {
    totalDonated = totalDonated + amountPicker.getValue();
    String method = paymentMethod.getCheckedRadioButtonId() == R.id.PayPal ? "PayPal" : "Direct";
    progressBar.setProgress(totalDonated);
    Log.v("Donate", amountPicker.getValue() + " donated by " + method + "\nCurrent total " + totalDonated);
   }
```

```
public class Donate extends Activity
{
                        totalDonated = 0;
 private int
  private RadioGroup
                        paymentMethod:
                                                                                                               至 🐳 👘
                                                                           Component Tree
 private ProgressBar
                        progressBar;
                                                                             Device Screen
  private NumberPicker amountPicker;
                                                                             RelativeLayout
                                                                                  Ab donateTitle (TextView) - @string/donateTitle
 @Override
                                                                                  Ab donateSubtitle (TextView) - @string/donateSubtitle
  protected void onCreate(Bundle savedInstanceState)
                                                                                    donateButton (Button) - @string/donateButton
  {
                                                                                  paymentMethod (RadioGroup)
    super.onCreate(savedInstanceState);
                                                                                    PayPal (RadioButton) – @string/PayPal
    setContentView(R.layout.activity_donate);
                                                                                    Direct (RadioButton) – @string/Direct
                                                                                   progressBar
    paymentMethod = (RadioGroup)
                                    findViewById(R.id.paymentMethod);
                                                                                  amountPicker (NumberPicker)
    progressBar
                 = (ProgressBar) findViewById(R.id.progressBar);
    amountPicker = (NumberPicker) findViewById(R.id.amountPicker);
    amountPicker.setMinValue(0);
    amountPicker.setMaxValue(1000);
    progressBar.setMax(10000);
  }
 @Override
 public boolean onCreateOptionsMenu(Menu menu)
  {
    getMenuInflater().inflate(R.menu.donate, menu);
    return true;
  }
 public void donateButtonPressed (View view)
  {
    totalDonated = totalDonated + amountPicker.getValue();
    String method = paymentMethod.getCheckedRadioButtonId() == R.id.PayPal ? "PayPal" : "Direct";
    progressBar.setProgress(totalDonated);
    Log.v("Donate", amountPicker.getValue() + " donated by " + method + "\nCurrent total " + totalDonated);
   }
```

```
public class Donate extends Activity
{
                                                                              🏠 Outline
                       totalDonated = 0;
 private int
                                                                               ▼ - RelativeLayout
 private RadioGroup
                        paymentMethod;
                                                                                   Ab donateTitle (TextView) - "Welcome Homer"
 private ProgressBar progressBar;
                                                                                   Ab donateSubtitle (TextView) - "Please give gene
  private NumberPicker amountPicker;
                                                                                   OK donateButton
                                                                                 paymentMethod (RadioGroup)
 @Override
                                                                                     PayPal (RadioButton) – "PayPal"
  protected void onCreate(Bundle savedInstanceState)
                                                                                     Direct (RadioButton) – "Direct"
  {
                                                                                   progressBar
    super.onCreate(savedInstanceState);
                                                                                   amountPicker (NumberPicker)
    setContentView(R.layout.activity_donate);
    paymentMethod = (RadioGroup) findViewById(R.id.paymentMethod);
    progressBar = (ProgressBar) findViewById(R.id.progressBar);
    amountPicker = (NumberPicker) findViewById(R.id.amountPicker);
    amountPicker.setMinValue(0);
    amountPicker.setMaxValue(1000);
    progressBar.setMax(10000);
 @Override
  public boolean onCreateOptionsMenu(Menu menu)
  {
    getMenuInflater().inflate(R.menu.donate, menu);
    return true;
  }
  public void donateButtonPressed (View view)
```

```
totalDonated = totalDonated + amountPicker.getValue();
String method = paymentMethod.getCheckedRadioButtonId() == R.id.PayPal ? "PayPal" : "Direct";
progressBar.setProgress(totalDonated);
```

}

Log.v("Donate", amountPicker.getValue() + " donated by " + method + "\nCurrent total " + totalDonated);

# Setting listeners

- Android applications are typically event-driven.
- Unlike command-line programs or scripts, event-driven applications start and then wait for an event, such as the user pressing a button.
  - (Events can also be initiated by the OS or another application, but userinitiated events are the most obvious.)
- When your application is waiting for a specific event, we say that it is "listening for" that event.
- The object that you create to respond to an event is called a listener. A listener is an object that implements a listener interface for that event.

### Setting Listeners - 3 Different Styles

- The three styles are:
  - 1. Explicitly set in Resource File
  - 2. Using Listener Interface
  - 3. Using Anonymous Inner Class
- We need to master all three.

### Explicitly set in Resource File

<Button
 android:id="@+id/donateButton"
 android:layout\_width="wrap\_content"
 android:layout\_height="wrap\_content"
 android:layout\_alignParentBottom="true"
 android:layout\_centerHorizontal="true"
 android:onClick="donateButtonPressed"
 android:text="@string/donateButton" />

```
public class Donate extends Activity
{
    //...
    public void donateButtonPressed (View view)
    {
        totalDonated = totalDonated + amountPicker.getValue();
        String method = paymentMethod.getCheckedRadioButtonId() == R.id.PayPal ? "PayPal" : "Direct";
        progressBar.setProgress(totalDonated);
        Log.v("Donate", amountPicker.getValue() + " donated by " + method + "\nCurrent total " + totalDonated);
    }
}
```

# Making Toast

- A toast is a short message that informs the user of something but does not require any input or action
- To create a toast, you call the following method from the Toast class:

public static Toast makeText(Context context, int resld, int duration)

- The Context parameter is typically an instance of Activity (Activity is a subclass of Context).
- The second parameter is the resource ID of the string that the toast should display. The Context is needed by the Toast class to be able to find and use the string's resource ID.
- The third parameter is usually one of two Toast constants that specify how long the toast should be visible.

# **Displaying Toasts**

• After you have created a toast, you call Toast.show() on it to get it on screen.

```
if (totalDonated > target)
{
    Toast toast = Toast.makeText(this, "Target Exceeded!", Toast.LENGTH_SHORT);
    toast.show();
    Log.v("Donate", "Target Exceeded: " + totalDonated);
}
```

### Models

### Project Structure

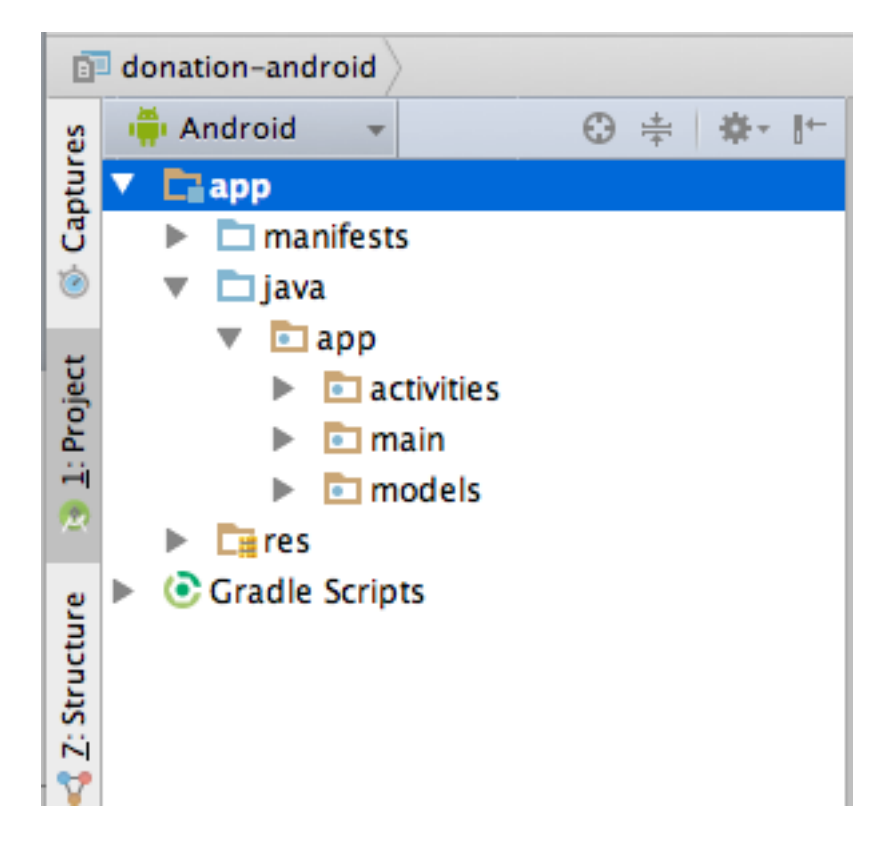

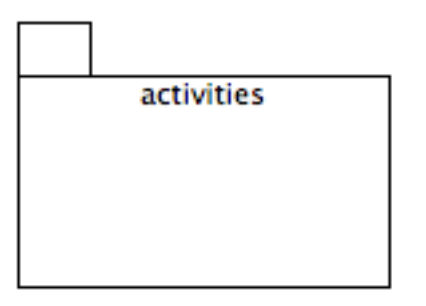

### High Level External Dependencies

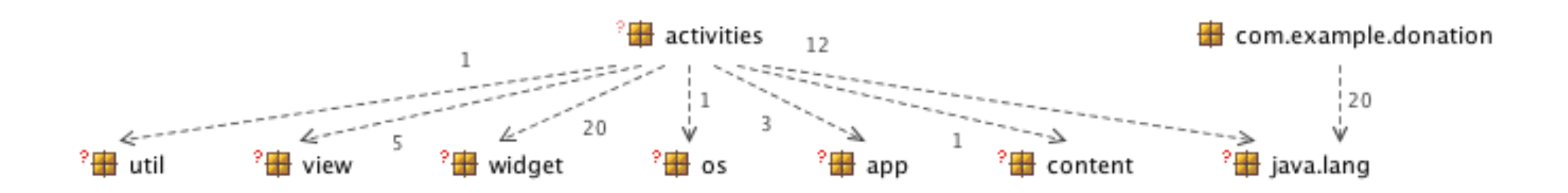

### Project Structure - Detail

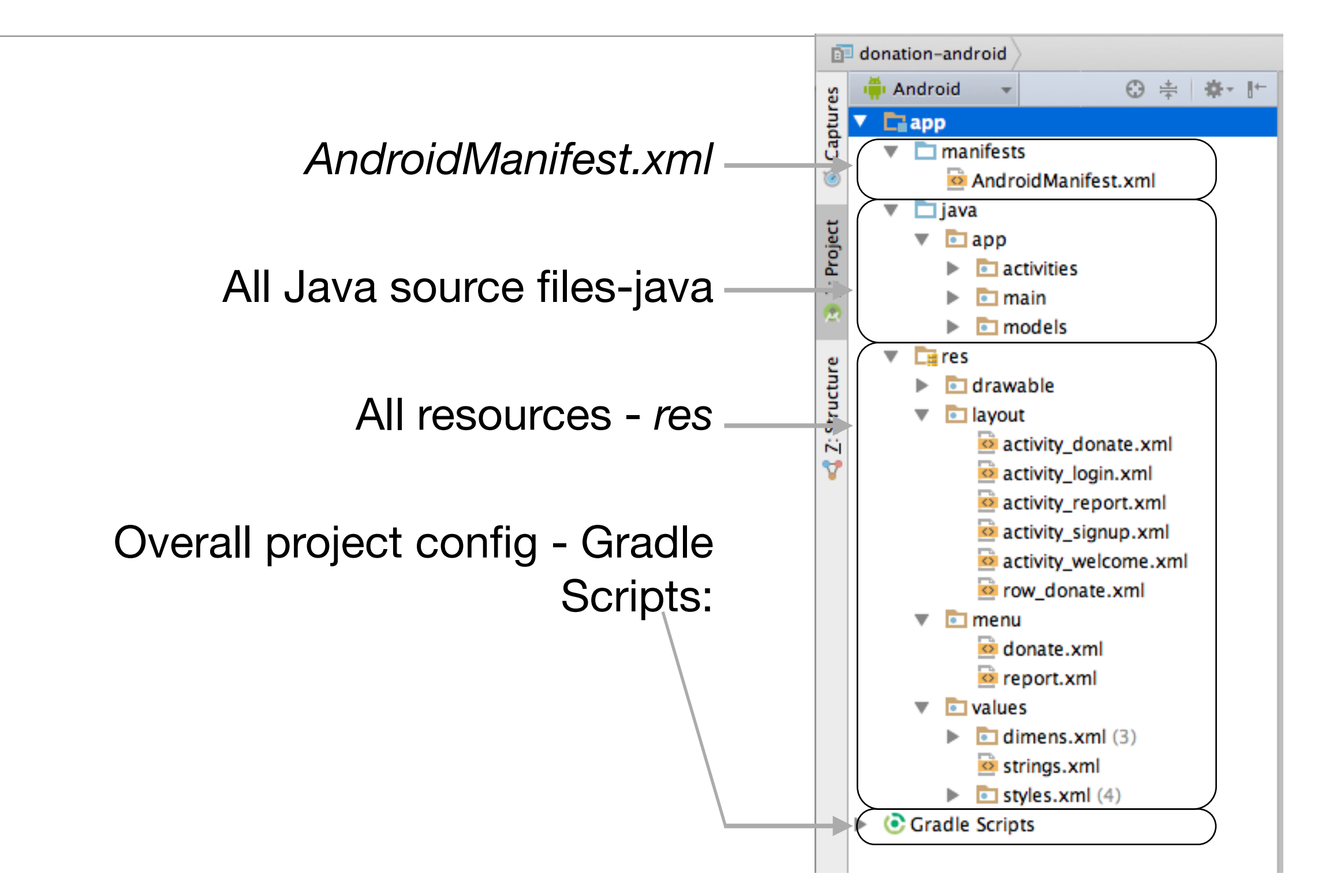

## Model?

```
public class Donate extends Activity
{
 private int
                       totalDonated = 0;
 private int
                       target = 10000;
 private RadioGroup
                       paymentMethod;
 private ProgressBar
                       progressBar;
  private NumberPicker amountPicker;
  private TextView
                       amountText;
  private TextView
                       amountTotal;
 @Override
 protected void onCreate(Bundle savedInstanceState)
  Ł
    super.onCreate(savedInstanceState);
    setContentView(R.layout.activity_donate);
  }
  @Override
 public boolean onCreateOptionsMenu(Menu menu)
    getMenuInflater().inflate(R.menu.donate, menu);
    return true;
  }
 public void donateButtonPressed (View view)
  {
```

- Only a single class, so model not particularly useful
- However, the Donate class interacts with at least 8 android framework classes

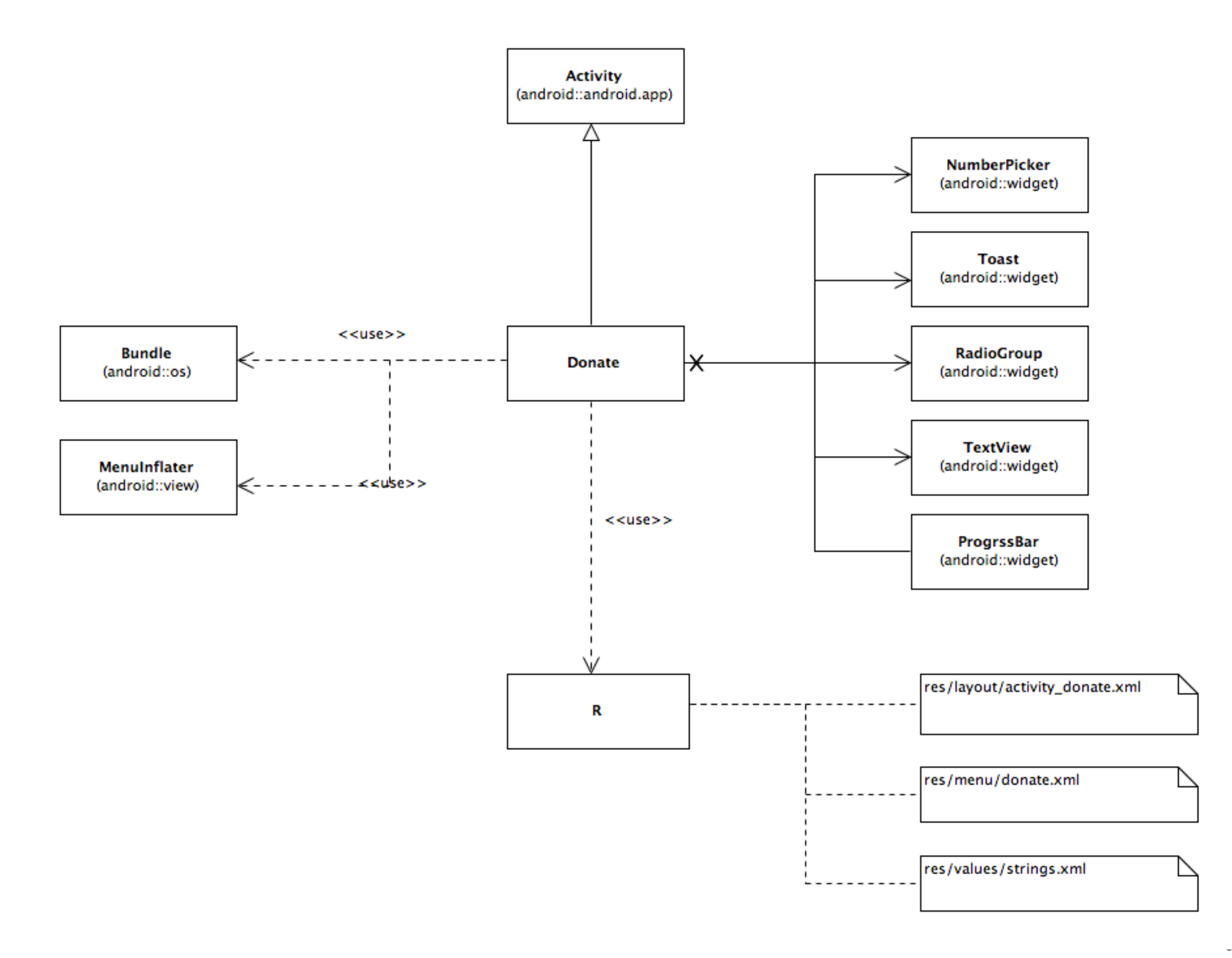

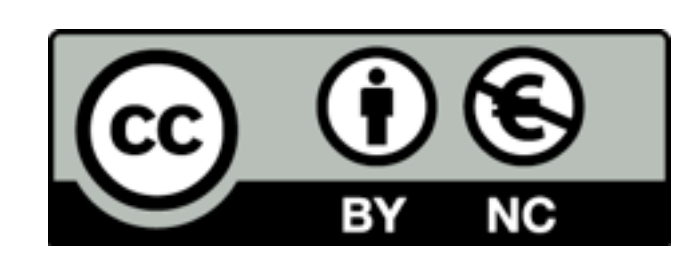

Except where otherwise noted, this content is licensed under a Creative Commons Attribution-NonCommercial 3.0 License.

For more information, please see http:// creativecommons.org/licenses/by-nc/3.0/

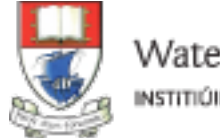

Waterford Institute of Technology INSTITIÚID TEICNEOLAÍOCHTA PHORT LÁIRGE

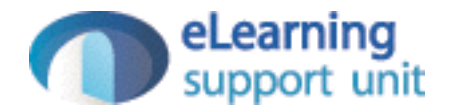